## **4-ORGING** INTO THE FUTURE

## Utilizing a Needs-Based Assessment and Power BI Data Visualization for Actionable Improvements to the Degree Progress Report (DPR)

Presenters Francisco Campos - Functional Analyst 2 Miranda Lindsey - Program Manager 2

University of Houston System Student Affairs and Enrollment Services 2023 LEADERSHIP CONFERENCE

## Roadmap

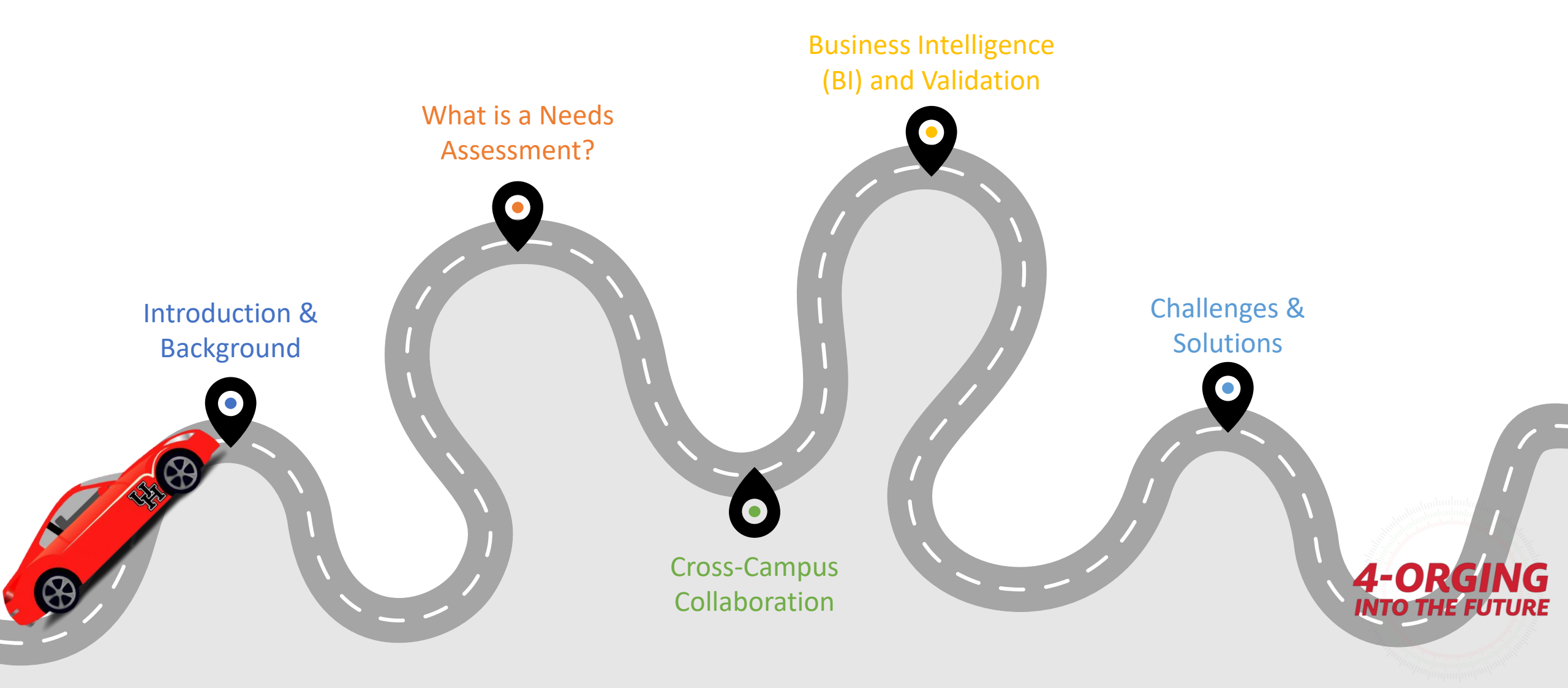

## Introduction & Background

What is the Degree Progress Report (DPR)?

- A tool used by students, advisors, and other university staff to determine students' degree progress, eligibility for programs (such as VA benefits), and graduation audit/certification.
- UH began using the DPR around 2007, when PeopleSoft was implemented. DAWGs - Degree Audit Work Group
- Takes into account students' UH credits, transfer credits, and test credits.

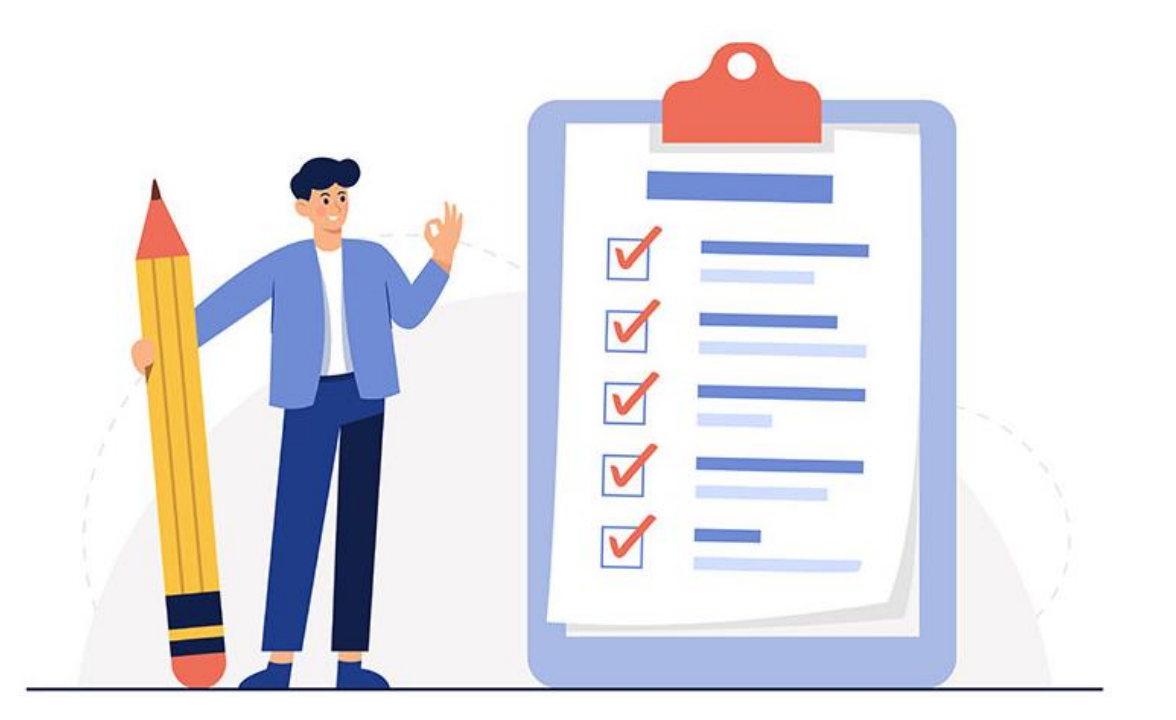

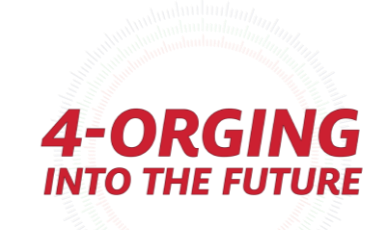

## What does a DPR look like?

### User Interface:

## CollapsibleLinks to Catalog

- UGRD Course Limits (RG 2485)
- UGRD GPA Calculation (RG 2499)
- UGRD Upper Level Requirement (RG 2500)
- UH Final Residency (RG 5161)
- UGRD Residency (RG 2501)
- Core Complete Status (RG 5154)
- UGRD Core Fall 2017 (RG 2502)
- UGRD TSI Status (RG 2508)
- UGRD BA Special Requirements (RG 2504)
- 046 CLASS Diversity Requirement (RG10919)
- 046 CLASS Block and Limitations (RG 3588)
- 046 Psychology, BA (RG 2538)

#### UGRD Course Limits (RG 2485)

- UGRD GPA Calculation (RG 2499)
- UGRD Upper Level Requirement (RG 2500)
- UH Final Residency (RG 5161)
- UGRD Residency (RG 2501)
- Core Complete Status (RG 5154)
- UGRD Core Fall 2017 (RG 2502)
- UGRD TSI Status (RG 2508)
- UGRD BA Special Requirements (RG 2504)
- 046 CLASS Diversity Requirement (RG10919)
- Satisfied: CLASS Students must complete 3 credit hours from the approved CLASS Diversity list. Please contact your CLASS Major Advisor for Approved Diversity course options.
- ▼ 046 Diversity Requirement
  - Satisfied: 046 Diversity Requirement
- The following courses were used to satisfy this requirement:

|          |                      | Per   | sonalize   View All   🗇 | First | 1 of 1 | Last   |
|----------|----------------------|-------|-------------------------|-------|--------|--------|
| Course   | Description          | Units | When                    | Grade | Notes  | Status |
| ANTH2303 | Intro To Archaeology | 3.00  | Fall 2018               | В     |        | Ø      |

046 CLASS Block and Limitations (RG 3588)

046 Psychology, BA (RG 2538)

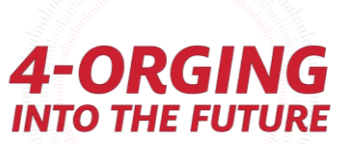

|                                                                                                    | Pa                                                                                                    | age 1 of 14                                                   | UGRD GPA<br>Satisfied: Univ<br>UGRD GPA<br>Satisfied: Unde                                                                                                    | Calculation (<br>ersity of Houston<br>Calculation (R<br>ergraduate GPA R | <b>RG 2499)</b><br>General Requireme<br>RQ 791)<br>Requirement | ents for a Baccalaureate Degree (RG   | 2499)      |             |            |  |  |
|----------------------------------------------------------------------------------------------------|----------------------------------------------------------------------------------------------------|---------------------------------------------------------------|----------------------------------------------------------------------------------------------------|--------------------------------------------------------------------------|----------------------------------------------------------------|---------------------------------------|------------|-------------|------------|--|--|
| Degree Progress Report<br>Career Simulat<br>For Student ID :                                                                   | t for What If Scenario<br>tion Report<br>pared on                                                       |                                                               | UGRD Gradu<br>Satisfied: St<br>of Houston.<br>• Units: 48<br>• GPA• 2.0                                                                                                    | udents must earn<br>3.00 used                                            | a 2.00 minimum cu<br>1 completed                               | umulative grade point average in cour | rses attem | pted at the | University |  |  |
| <u>Program</u><br>Undergraduate Career<br>LASS Undergraduate Program<br>Psychology, BA Major<br>African American Studies Minor | Requirement TermRequirementSpring 2021Not SatisFall 2021Not SatisFall 2021Not SatisSummer 2022Not Satis | <u>nt Status</u><br>sfied<br>sfied<br>sfied<br>sfied<br>sfied | UGRD Upper Level Requirement (RG 2500)<br>Satisfied: Undergraduate Upper-Level Requirement                                                                                                    |                                                                          |                                                                |                                       |            |             |            |  |  |
| UGRD Course Limits (RG 2485)<br>Satisfied: Limits on coursework that applies to graduation. (RG                                | 2485)                                                                                                   |                                                               | <u>36 Upper Level Credit Hours (RQ 818)</u><br><b>Satisfied:</b> At least 36 of the credit hours required for the undergraduate degree must be advanced (junior or senior level).                                         |                                                                          |                                                                |                                       |            |             |            |  |  |
| <u>Developmental Courses</u><br><b>Satisfied:</b> Developmental courses may not be used to satisfy                             | any degree requirements at the University.                                                              |                                                               | NOTE: PSYC courses that were advanced courses at UH prior to the Fall 2022 term are still counted as advanced, when taken in Fall 2022, Spring 2023, or Summer 2023, for students on UH catalog/plans prior to Fall 2022. |                                                                          |                                                                |                                       |            |             |            |  |  |
|                                                                                                    |                                                                                                    |                                                               | • <b>Units:</b> 36                                                                                                    | 6.00 required, 46.0                                                      | )0 used                                                        |                                       |            |             |            |  |  |
| PDF Report                                                                                                    |                                                                                                    |                                                               |                                                                                                    |                                                                          |                                                                | Courses Used                          |            |             |            |  |  |
|                                                                                                    |                                                                                                    |                                                               | Term                                                                                                    | Subject                                                                  | Catalog Nbr                                                    | Course Title                          | Grade      | Units       | Туре       |  |  |
| •Typically 10+ nag                                                                                                    | <b>e</b> c                                                                                              |                                                               | FA 2021                                                                                                    | ENGL                                                                     | ADVC                                                           | English Advc Elec                     | В          | 4.00        | TR         |  |  |
| supreatly to pag                                                                                                    | C5                                                                                                    |                                                               | FA 2021                                                                                                    | GENR                                                                     | ADVC                                                           | General Advc Elec                     | B          | 3.00        |            |  |  |
| •Static/Not Collan                                                                                                    | sihle                                                                                                   |                                                               | FA 2021                                                                                                    | HIST                                                                     | 3353                                                           | England To 1689                       | B-         | 3.00        |            |  |  |
| - static/ not collap                                                                                                    |                                                                                                    |                                                               | FA 2021                                                                                                    | HIST                                                                     | 3379                                                           | World Civ To 1500                     | C+         | 3.00        | EN         |  |  |
| •Not interactive                                                                                                    |                                                                                                    |                                                               | FA 2021                                                                                                    | HIST                                                                     | 4369                                                           | Modern Mexico 1810 To Present         | В          | 3.00        | EN         |  |  |
|                                                                                                    |                                                                                                    |                                                               | SP 2022                                                                                                    | HIST                                                                     | 3328                                                           | Colonial North Amer 1450-1765         | C          | 3.00        | EN         |  |  |

•Not interactive

## So...what's the problem?

- There are many inconsistencies in DPR programming.
- Updates are often made in the academic catalog annually...DPRs may or may not be updated when this occurs.
- Training on programming the DPR is not regulated.
- There is no tracking of who made what updates, when they are made, and why they are made.
- Honestly...it's ugly and not always user-friendly.

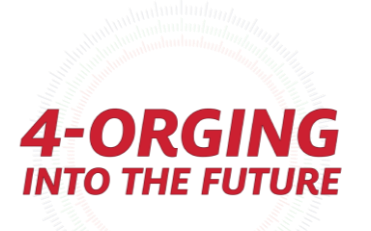

## What is a Needs Assessment?

"A comprehensive needs assessment plan can identify gaps, the causes of those gaps, potential solutions, an implementation plan, and evaluation of the change."

- Kaufman & Guerra-López, 2013

"Student affairs professionals do not have to conduct a needs assessment every year, but they cannot rely on 'we've always done it that way' as a reason not to do it."

- Henning & Roberts, 2016

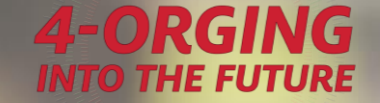

## **Components of Needs Assessment**

- 1. Identify gaps and define stakeholders
- 2. Collect data from stakeholders
- 3. Analyze data and compile into a report of findings
- 4. Share the findings
- 5. Implement the processes

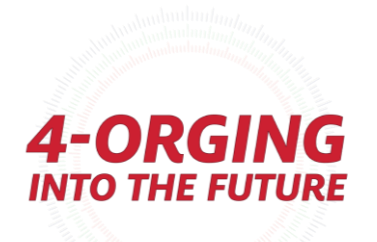

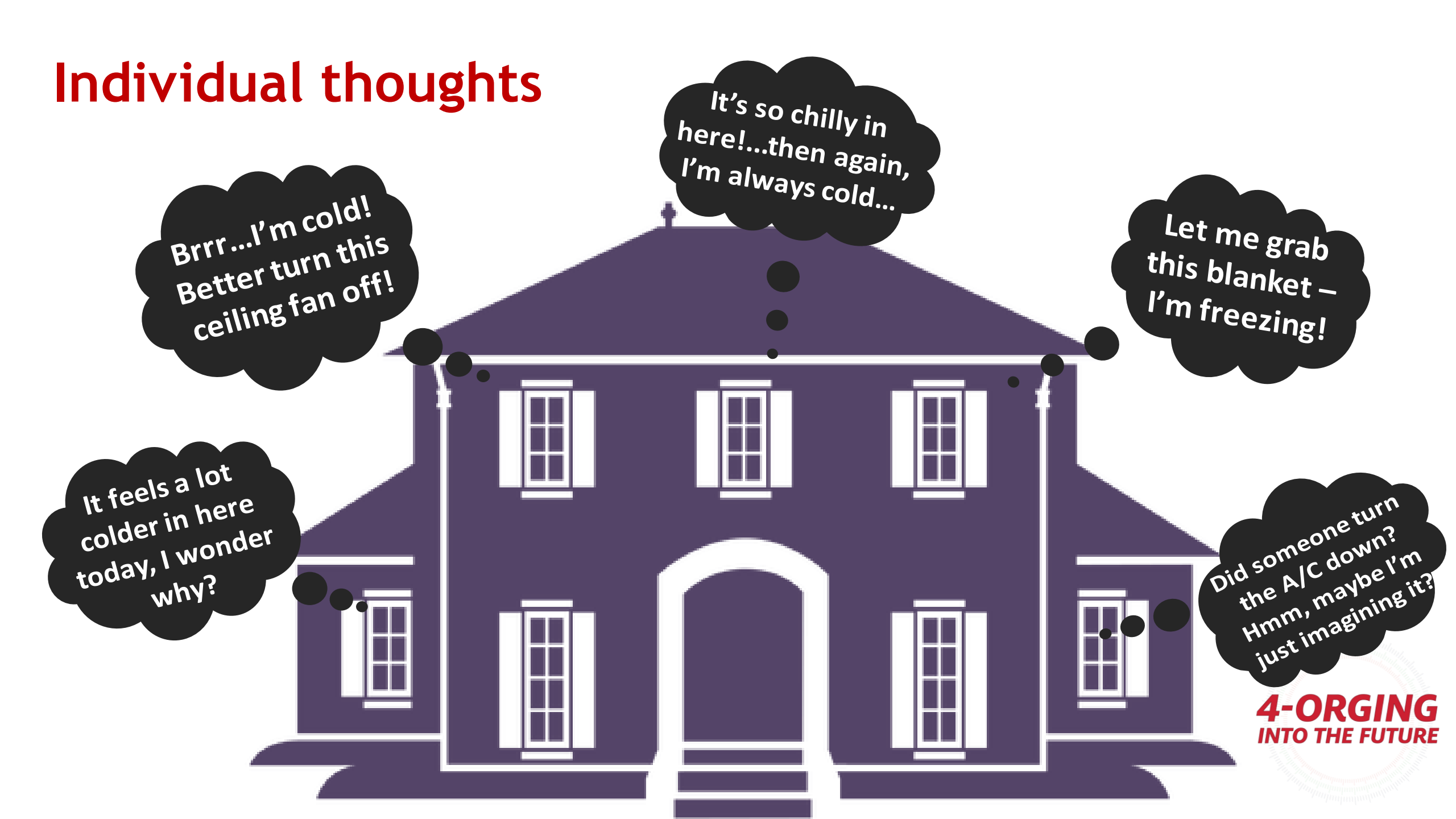

## **Communication & Collaboration**

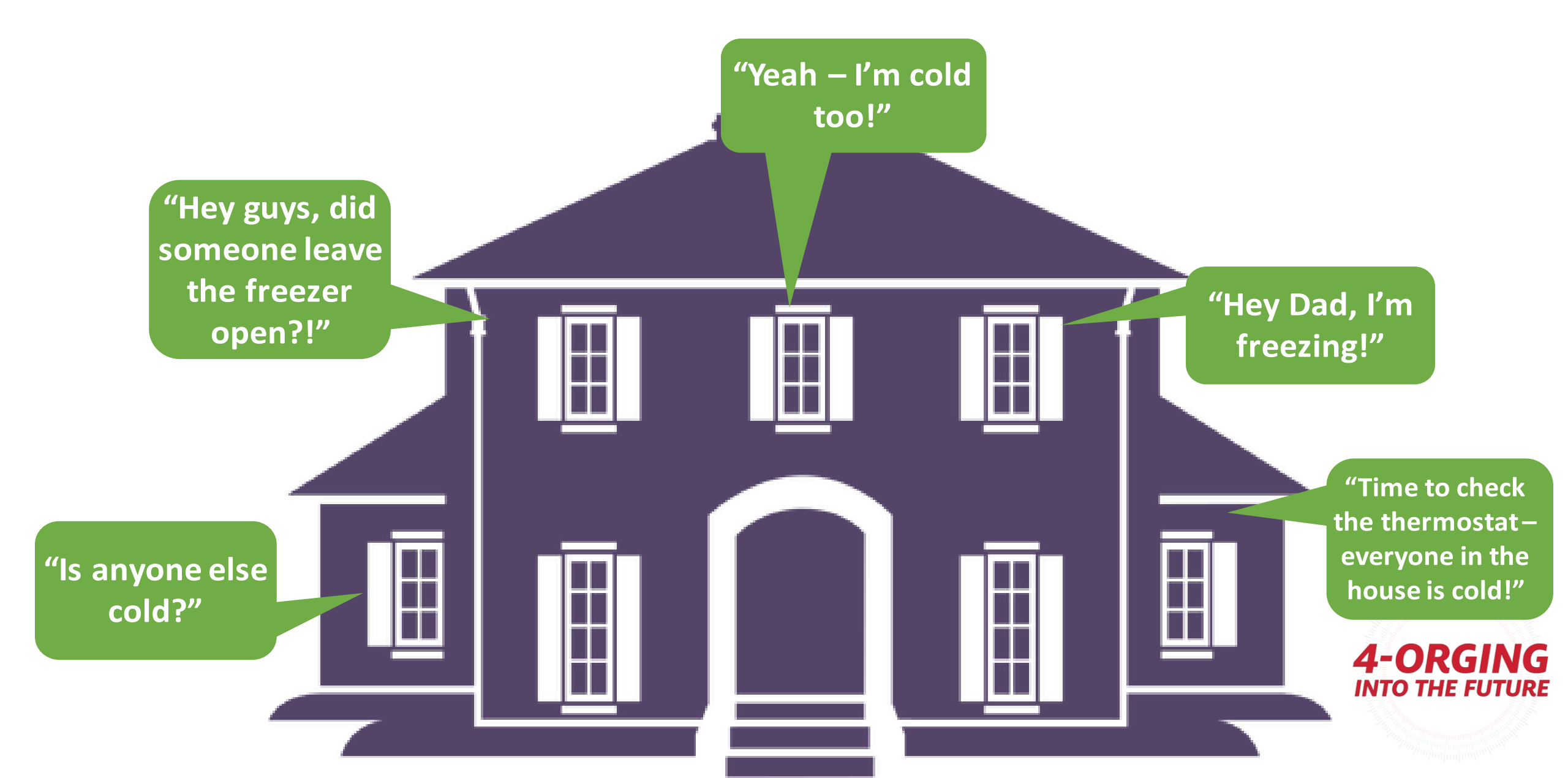

Open communication + Collaborating with others within the house (or university)

A sense of <u>solidarity</u> that can lead to <u>identifying and</u> <u>solving shared issues</u>.

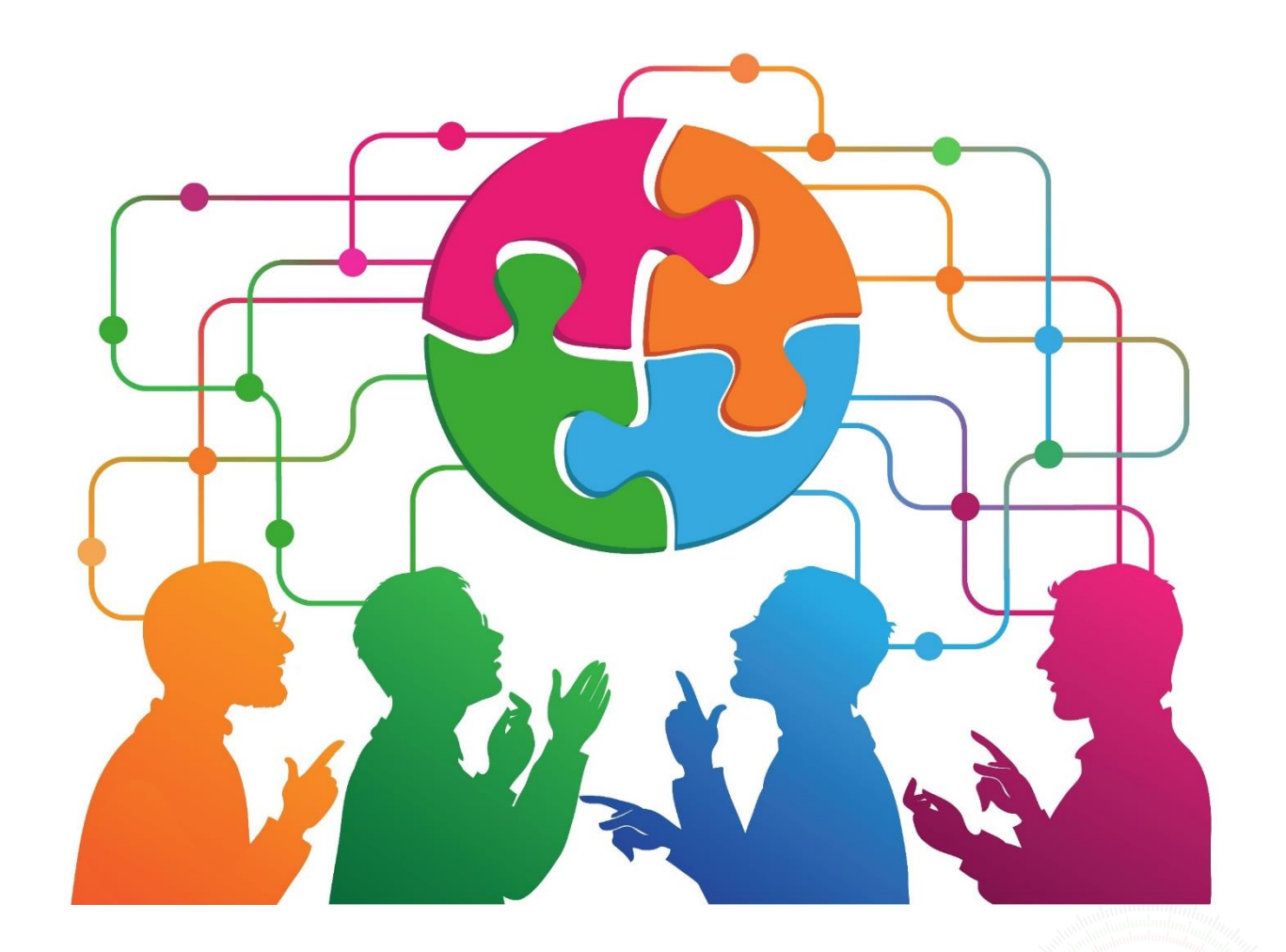

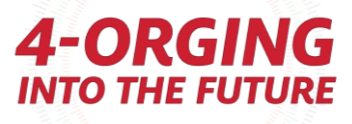

## **Cross-Campus Collaboration**

### Data Collection: Microsoft Forms Questionnaire

- October 2022: Sent out to Associate Deans, to forward to undergraduate advising leads and those who work with students' DPRs.
- Analysis of responses; prioritized by what was frequently mentioned as an issue

### More Data Collection: College Meetings

- November 2022: Met with each college individually, including Honors College and the Undergraduate Academic Affairs office.
- Analysis of responses; prioritized by what was frequently mentioned as an issue

### Feedback & Engagement: Campus-wide DPR Meetup

- February 2023: Met with Associate Deans, advising leads, and other relevant staff all together.
- Dissemination of the findings report prior to this meeting

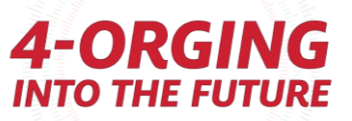

## Campus-wide DPR Meetup

Engagement:

Assigned seating with others who are not in the same department

> Activity #1: Findings report teach-back

Groups were then reassigned into tables with their usual teams

> Activity #2: Drawing a fantasy DPR

Prior to campus-wide meeting, participants were given the findings report and asked to compile a list of their "Top 5" items.
➤ Activity #3: Share "Top 5" with groups

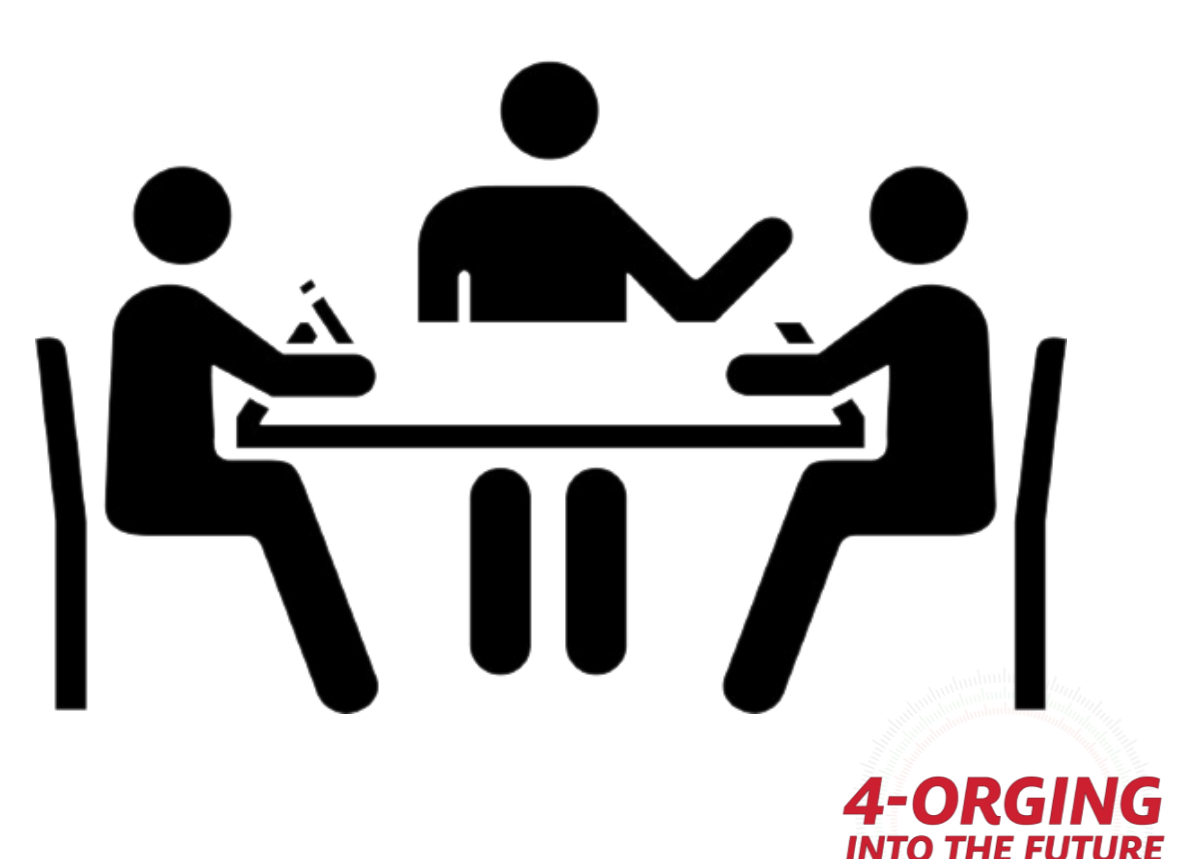

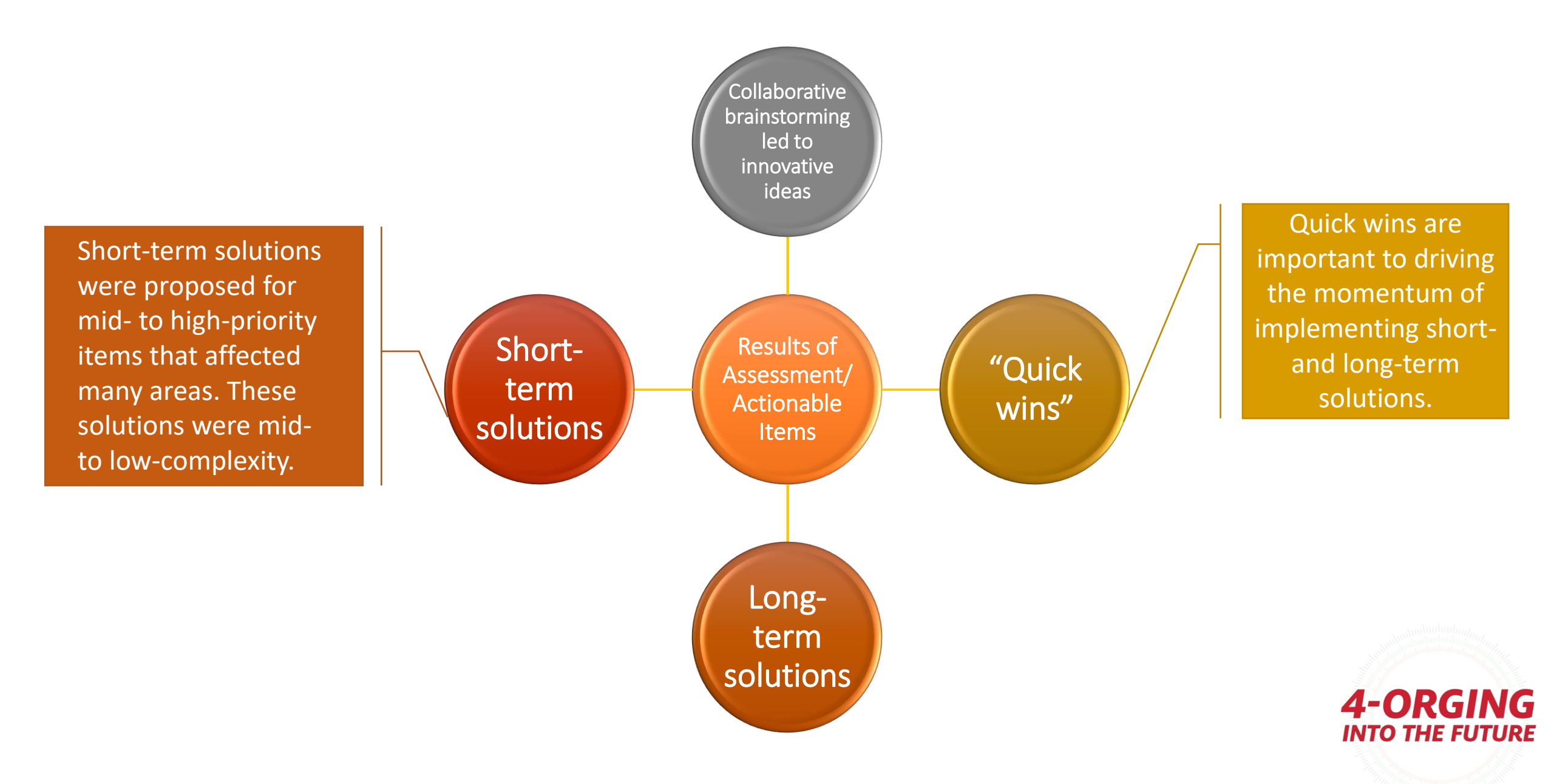

## Business Intelligence (BI) and Validation: What is Power BI?

Power BI is a business analytics tool developed by Microsoft that provides interactive visualizations and business intelligence capabilities.

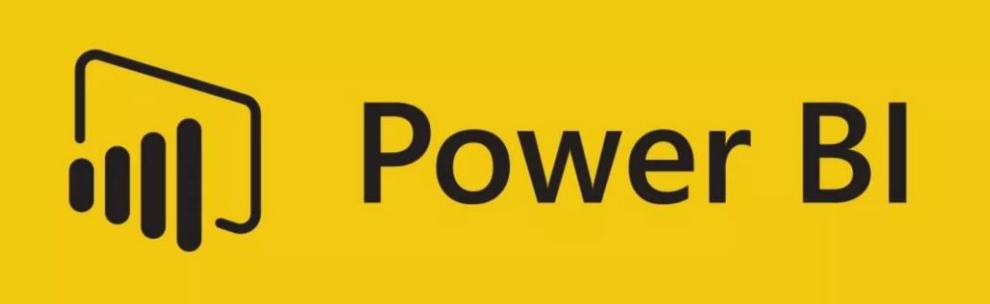

- Data Centralization and Organization Consolidation of data from multiple sources into a single organized dataset
- **Visual Insights** Enables representations of complex data aiding in identifying patterns and outliers.
- Interactive Exploration Users can interact with the data, drill down into details, and perform ad-hoc analysis

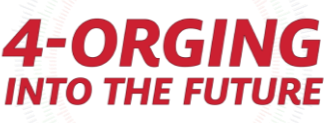

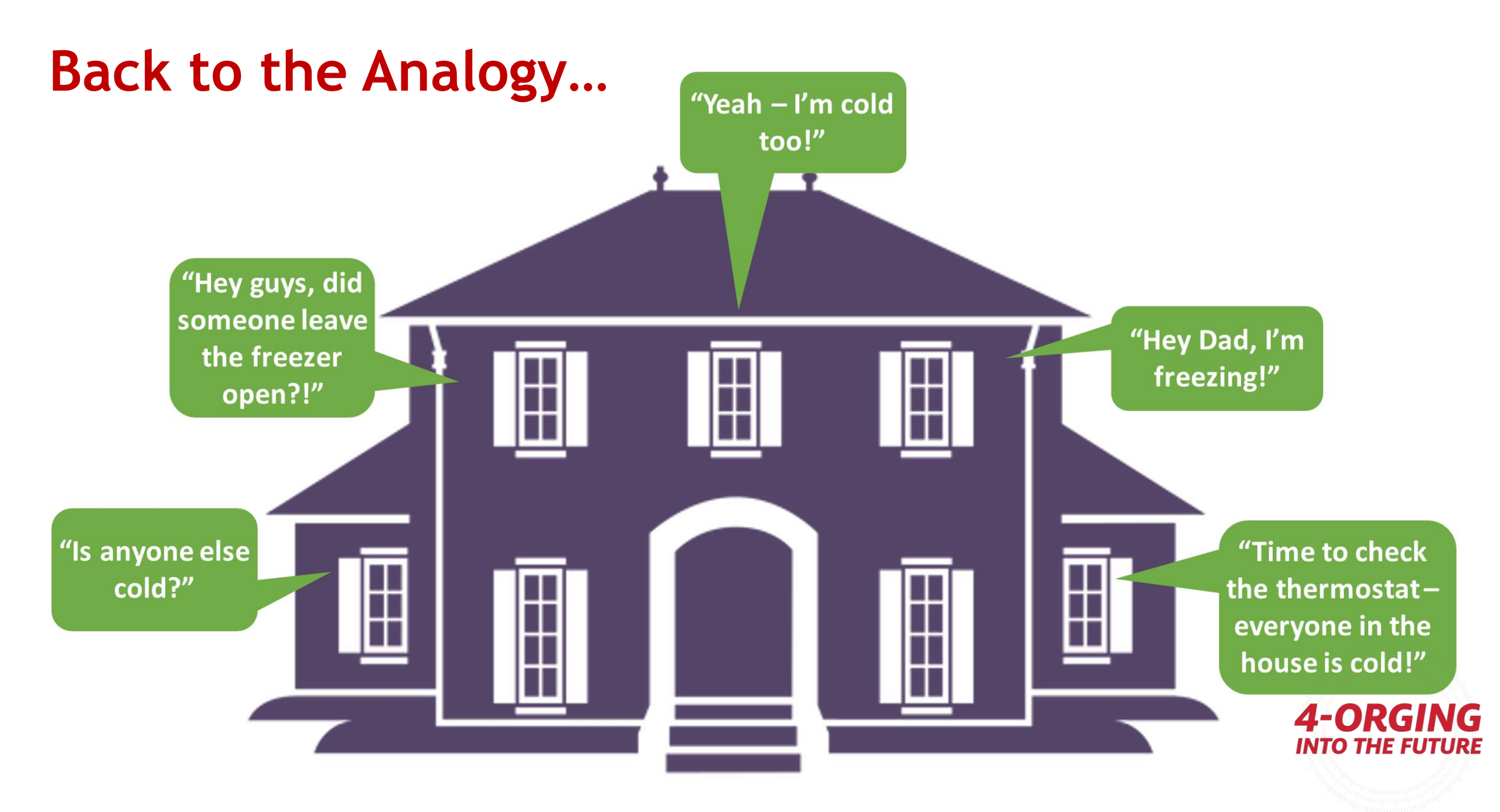

## Validation

17, 655°

ORGING

## How Power BI is Used

#### Data Visualization and Reporting

Power BI allows users to create visually appealing reports and dashboards to represent data effectively.

Users can explore data, drill down into details, and gain insights through interactive visualizations.

#### Data Exploration and Analysis

Power BI provides capabilities to explore and analyze data, uncover patterns, and identify trends. Users can create interactive data models and perform calculations and aggregations.

#### **Decision Support and Monitoring**

Power BI facilitates real-time monitoring of key performance indicators (KPIs) and metrics. Users can track progress, identify anomalies, and make data-driven decisions.

#### **Collaboration and Sharing**

Power BI enables users to collaborate with colleagues, share reports, and work together on data analysis projects.

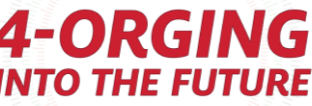

## **Power BI in Action - Background**

### Texas Common Course Numbering System (TCCNS)

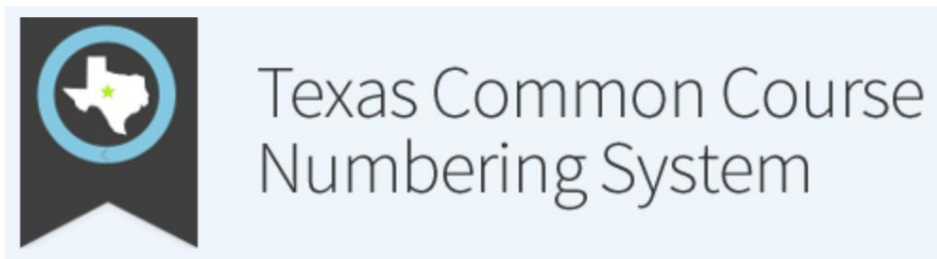

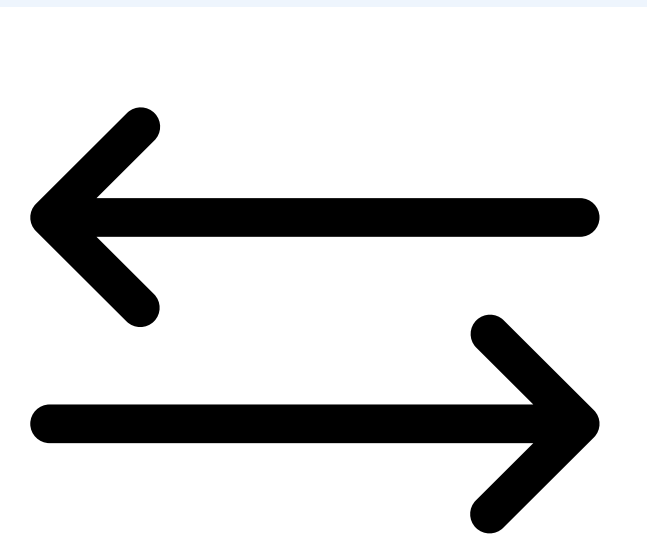

- The Texas Common Course Numbering System (TCCNS) is a standardized course numbering and transfer system used by public colleges and universities in Texas.
- It provides a common framework for students to easily transfer course credits between institutions. TCCNS ensures consistent course equivalencies, facilitating smoother transitions and degree completion for students transferring within the Texas higher education system.
- Every year the Texas Common Course Numbering System releases their approved course equivalent list in the form of a pivoted table released on their website: www.tccns.org.

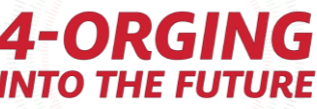

## **Transfer Credit Petition eForm**

The transfer credit petition is a studentinitiated workflow in PeopleSoft via GT eForms.

# 

### PEOPLESOFT

## **GIDEON TAYLOR** eFORMS

Student data is used to prepare a form for review by representatives from the college of the courses the student is requesting to be reviewed (for example, biology courses are reviewed by College of Natural Sciences and Mathematics).

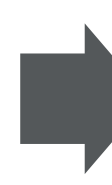

Each college has reviewers that then evaluate the course by reviewing schedule/syllabus/transcript information and approve or deny the request, based on said review.

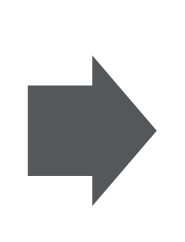

Reviewers can suggest a request be made into a "rule" that will allow future instances of this course to evaluate to the approved course without faculty/department review.

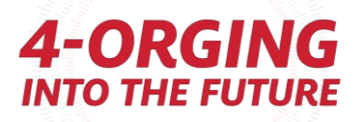

## **Transfer Credit Petition eForm**

| *Transfer Institution $\Diamond$ | *Subject Area ≎ | *Transfer Catalog Nbr $\Diamond$ | *Course Title 🛇            | UH Subject Area $\diamondsuit$ | Catalog Nbr<br>⇔ | Grade<br>≎ | Credits Transferred $\diamond$ | Credits Taken<br>(External) ≎ | Insert A<br>Row | Delete A<br>Row |
|----------------------------------|-----------------|----------------------------------|----------------------------|--------------------------------|------------------|------------|--------------------------------|-------------------------------|-----------------|-----------------|
| 1 001166                         | BIOL            | <b>Q</b> 125 <b>Q</b>            | Principles of Biology II Q | BIOL                           | ELEC             | С          | 5.000000                       | 5.00                          | +               | -               |

#### **Transfer Credit Request**

Select whether you are requesting a transfer course be considered for core credit, direct equivalency or both. If you are unsure you may select "Unknown" and request assistance from your Major or Program Advisor.

**Core** – A set of required core curriculum courses within a component area approved by the Texas Higher Education Coordinating Board and specifically designated by the University of Houston. All students must complete Texas core curriculum requirements (completion of 42 semester credit hours) before receiving an academic undergraduate degree at the University of Houston. A student may petition to receive core credit to satisfy one or more component areas of the university's core requirements.

**Direct Equivalency** – A formal review of specific course content between both institutions to determine the applicable course equivalency. A student may petition to receive direct course equivalency for transferrable coursework earned at another external institution with a C- or better grade to fulfill the university's program requirements. Please note students may be required to submit additional documentation such as course syllabi and course descriptions.

**Core & Direct Equivalency** – A formal review of specific course content between both institutions to determine the applicable course equivalency and core requirement. A student may petition to receive core credit and direct course equivalency to fulfill the university's core and program requirements.

| *UH Subject Area B                        | IOL Q                     | BIOL (Biology)                   | *UH Catalog NBR                          | 1307 <b>Q</b>                 | Biology for Science Majors II |
|-------------------------------------------|---------------------------|----------------------------------|------------------------------------------|-------------------------------|-------------------------------|
| *Core Credit or Direct Equivalency        | 3-Core and Direct Equiv 🗸 |                                  | Core Area                                | (30) Core-Life & Physical Sci |                               |
| Total External Credits 5.0                | 00                        |                                  | Desired Core Area                        | 30 - Life and Physical S 🗸    |                               |
|                                           | UH Cours                  | se Credits <mark>3.000000</mark> |                                          |                               |                               |
| Additional Transfer Information:          |                           |                                  |                                          |                               |                               |
| Expected to Graduate in Next 12<br>Months | No                        |                                  | PreReq For Upcoming Course<br>Enrollment | Yes                           | A-OPCING                      |
| Requirement For Major                     | Yes                       |                                  | Requirement For Minor                    | No                            | INTO THE FUTURE               |

## Again...what is the problem?

In our meeting with campus groups almost every group spoke to issues with Transfer Credits - with most concerns about the appearance of TCCNS-designated courses showing up for review by faculty (when this should have been automatic).

In some cases, TCCNS-designated courses were reviewed and sometimes denied by reviewers. In other cases, the designated external course had another UH course approved for equivalency (not reported via TCCNS).

The overall ambiguity on transfer course rules was also a big concern as this hindered advisors' ability to properly identify courses for their students.

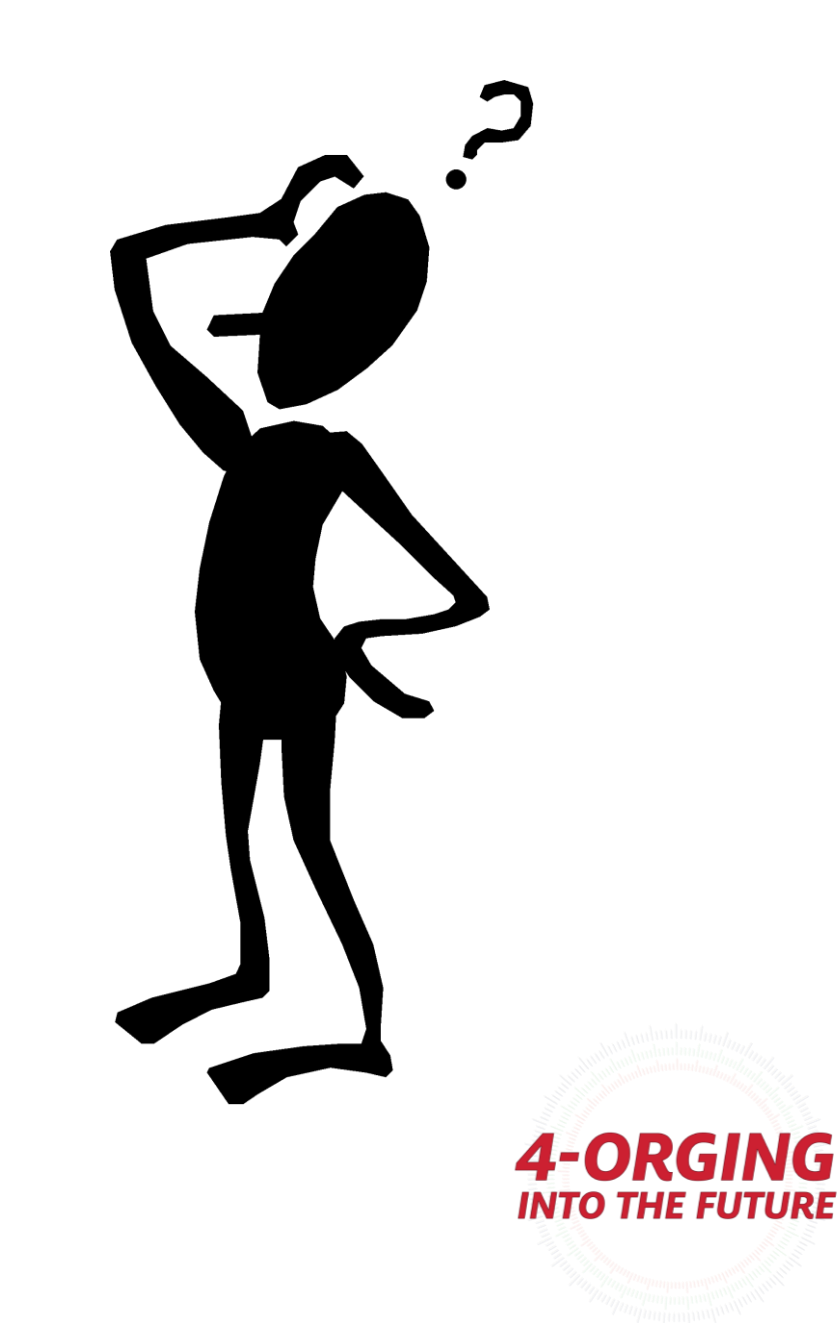

## **Transfer Credit Rule Validation - The Process**

#### 1. Identify TCCNS List and Rules Query

- We began by identifying the TCCNS list of courses as the foundational dataset for transfer credit analysis.
- $\circ~$  We also obtained a query from admissions to identify the rules that were created.

#### 2. Unpivot and Create Lookup IDs

- To facilitate data integration, we unpivoted the TCCNS list from the THECB Core Curriculum WebCenter.
- Lookup IDs were then created as unique identifiers using common field headers from both data sets, such as FICE number, subject, catalog number, and course ID.

#### 3. Establish Relationships and Reporting

- $\circ$  With Lookup IDs, we established a relationship between the two tables.
- $\circ$  This enabled us to start reporting and analyzing the transfer credit data

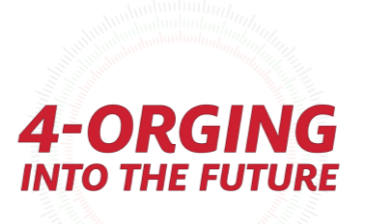

## Transfer Credit Rule Validation - The Process (cont.)

#### 4. Additional Metrics with Conditional Columns and DAX

- We enhanced the reporting capabilities by creating additional metrics using conditional columns and DAX calculations.
- $\circ~$  These metrics provided deeper insights into the transfer credit details.

### 5. Reporting Results: % Confirmed by External School

- One of the key metrics we examined was the percentage of confirmed transfers by the external school.
- Our reporting showcased matches and validated transfer credits, providing important information for decision-making.

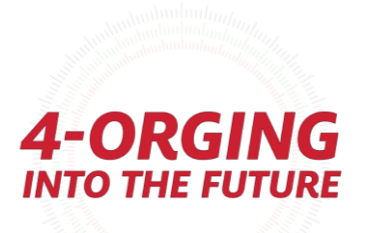

### **TCCNS WebCenter Report - Not exactly the easiest data to work with**

|                                             |        | FICE Code | 3537                         | 7 3539                  | 3540             | 6661                                                                                                    |
|---------------------------------------------|--------|-----------|------------------------------|-------------------------|------------------|----------------------------------------------------------------------------------------------------|
|                                             |        | CEEB Code | 1003537                      | 7 1003539               | 1003540          | 1006661                                                                                                    |
| Common Course Title                         | Common | Common    | Abilene Christian University | Alvin Community College | Amarillo College | Angelina College                                                                                                    |
| Principles of Financial Accounting          | ACCT   | 2301      | ACCT 210                     | ACCT 2301               | ACCT 2301        | ACCT 2301                                                                                                    |
| Principles of Managerial Accounting         | ACCT   | 2302      | ACCT 211                     | ACCT 2302               | ACCT 2302        | ACCT 2302                                                                                                    |
| Principles of Financial Accounting          | ACCT   | 2401      | ACCT 210                     |                         |                  |                                                                                                    |
| Principles of Managerial Accounting         | ACCT   | 2402      | ACCT 211                     |                         |                  |                                                                                                    |
| Agronomy (lab)                              | AGRI   | 1107      |                              |                         |                  |                                                                                                    |
| Horticulture (lab)                          | AGRI   | 1115      |                              |                         |                  |                                                                                                    |
| Introductory Animal Science (lab)           | AGRI   | 1119      |                              |                         |                  |                                                                                                    |
| The Agricultural Industry                   | AGRI   | 1131      |                              |                         |                  |                                                                                                    |
| Agronomy                                    | AGRI   | 1307      |                              |                         |                  |                                                                                                    |
| Computers in Agriculture                    | AGRI   | 1309      |                              |                         |                  |                                                                                                    |
| Dairy Science                               | AGRI   | 1311      |                              |                         |                  |                                                                                                    |
| Horticulture                                | AGRI   | 1315      |                              |                         |                  |                                                                                                    |
| Introductory Animal Science                 | AGRI   | 1319      | ANSC 111                     |                         |                  |                                                                                                    |
| Marketing of Agricultural Products          | AGRI   | 1325      |                              |                         |                  |                                                                                                    |
| Principles of Food Science                  | AGRI   | 1329      | NUTR 222                     |                         |                  |                                                                                                    |
| Agronomy (lecture +lab)                     | AGRI   | 1407      |                              |                         | AGRI 1407        |                                                                                                    |
| Horticulture (lecture + lab)                | AGRI   | 1415      |                              |                         |                  |                                                                                                    |
| Introductory Animal Science (lecture + lab) | AGRI   | 1419      | ANSC 111                     |                         |                  |                                                                                                    |
| Agricultural Power Units                    | AGRI   | 2301      |                              |                         |                  |                                                                                                    |
| Agricultural Construction                   | AGRI   | 2303      |                              |                         |                  | huntur huntur hu |
| Introduction to Agricultural Economics      | AGRI   | 2317      | AGRB 261                     |                         |                  |                                                                                                    |
| Livestock Evaluation                        | AGRI   | 2321      |                              |                         |                  |                                                                                                    |
| Wildlife Conservation & Management          | AGRI   | 2330      |                              |                         |                  | <b>4-UKG</b>                                                                                                    |
| Physical Anthropology (lab)                 | ANTH   | 2101      |                              |                         |                  | INTO THE FU                                                                                                    |
|                                             |        |           |                              |                         |                  |                                                                                                    |

## What needs to be done?

- Transform into unpivoted table format / create row-record based table by school ID and course info
- Concatenate values (subject/catalog) / create standard field headers
- Create secondary table on all UH reported courses (courses offered that count for a respective TCCNS course).

| School and #                        | FICE | TCCNS Cours | e Common Course Title                           | EXT Course |
|-------------------------------------|------|-------------|-------------------------------------------------|------------|
| Abilene Christian University - 3537 | 3537 | ACCT 2301   | Principles of Financial Accounting              | ACCT 210   |
| Abilene Christian University - 3537 | 3537 | ACCT 2302   | Principles of Managerial Accounting             | ACCT 211   |
| Abilene Christian University - 3537 | 3537 | ACCT 2401   | Principles of Financial Accounting              | ACCT 210   |
| Abilene Christian University - 3537 | 3537 | ACCT 2402   | Principles of Managerial Accounting             | ACCT 211   |
| Abilene Christian University - 3537 | 3537 | AGRI 1319   | Introductory Animal Science                     | ANSC 111   |
| Abilene Christian University - 3537 | 3537 | AGRI 1329   | Principles of Food Science                      | NUTR 222   |
| Abilene Christian University - 3537 | 3537 | AGRI 1419   | Introductory Animal Science (lecture + lab)     | ANSC 111   |
| Abilene Christian University - 3537 | 3537 | AGRI 2317   | Introduction to Agricultural Economics          | AGRB 261   |
| Abilene Christian University - 3537 | 3537 | ANTH 2301   | Physical Anthropology                           | ANTH 101   |
| Abilene Christian University - 3537 | 3537 | ANTH 2346   | General Anthropology                            | ANTH 101   |
| Abilene Christian University - 3537 | 3537 | ANTH 2351   | Cultural Anthropology                           | ANTH 101   |
| bilene Christian University - 3537  | 3537 | ARTS 1301   | Art Appreciation                                | ART 101    |
| Abilene Christian University - 3537 | 3537 | ARTS 1303   | Art History I (Prehistoric to the 14th Century) | ART 221    |
| bilene Christian University - 3537  | 3537 | ARTS 1304   | Art History II (14th Century to the Present)    | ART 222    |
| Abilene Christian University - 3537 | 3537 | ARTS 1311   | Design I (2-Dimensional)                        | ART 105    |

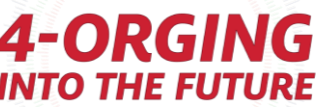

### Transfer Credit Rule Validation - Relationships with a simple data model

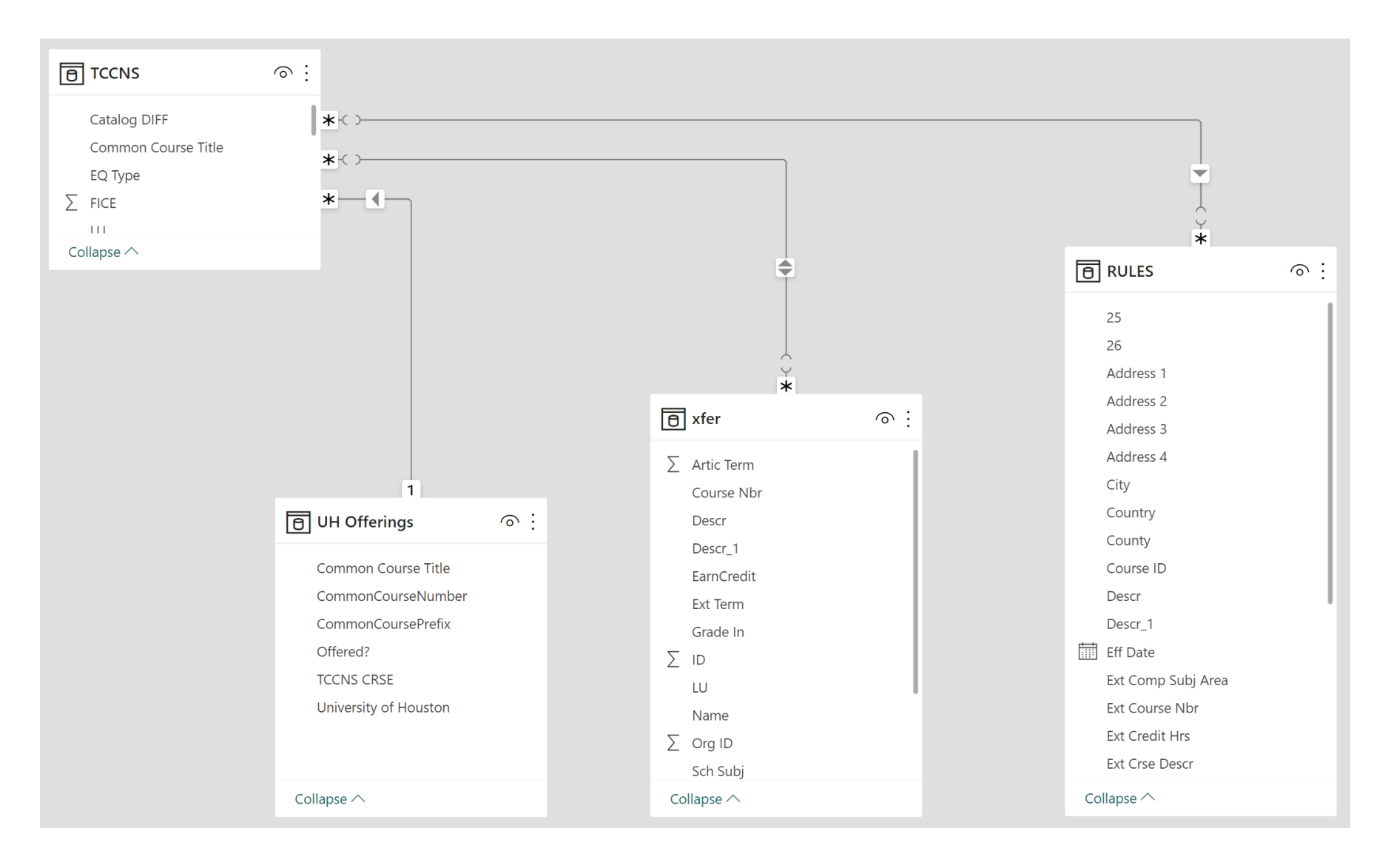

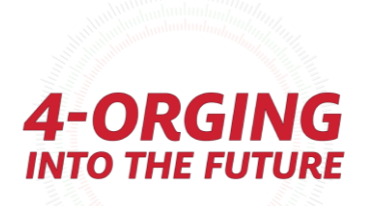

#### **TCCNS Match**

●TCCNS Confirmed ●No Match/TCCNS Check

Houston Community Colleg... Tyler Junior College - 3648 University of St. Thomas - 3... Southwestern University - 3... Austin Community College ... St. Edward's University - 3621 San Jacinto College District ... San Antonio College - 9163 University of Texas at Tyler -... University of Texas at Tyler -... Victoria College - 3662 Texas State University - 3615 Northwest Vista College - 3... Lone Star College System - ... Abilene Christian University ...

|      | iviateri/ | ICCINS ( | LITECK |    |
|------|-----------|----------|--------|----|
|      |           |          |        |    |
| leg  | 58%       |          | 42%    | ł  |
| 3648 |           | 81%      |        |    |
| - 3  |           | 87%      |        | E  |
| - 3  |           | 99%      |        |    |
| ge   | 42%       | 58       | 3%     |    |
| 3621 |           | 84%      |        |    |
| ict  |           | 97%      |        |    |
| 9163 | 24%       | 76%      |        |    |
| er   | 21%       | 79%      |        |    |
| stin | 42%       | 58       | 3%     |    |
| 3662 |           | 81%      |        |    |
| 3615 | 26%       | 74%      |        |    |
| - 3  | 22%       | 78%      |        |    |
| n    | 75        | %        | 25%    |    |
| ity  | 8         | 38%      |        |    |
| 0    | %         | 50%      | 10     | 0% |

129717

 $\sim$ 

| Houston Community Colleg      |      | 129   |
|-------------------------------|------|-------|
| Lone Star College System      |      | 53316 |
| San Jacinto College District  |      | 35803 |
| Texas A&M University - 103    | 949  | 91    |
| University of Texas at Austin | 883  | 31    |
| Blinn College - 3549          | 768  | 0     |
| Alvin Community College       | 570  | 1     |
| Texas State University - 3615 | 460  | D     |
| Lee College - 3583            | 4364 | 4     |
| College of the Mainland - 7   | 393  | 5     |
| Austin Community College      | 3377 | 7     |

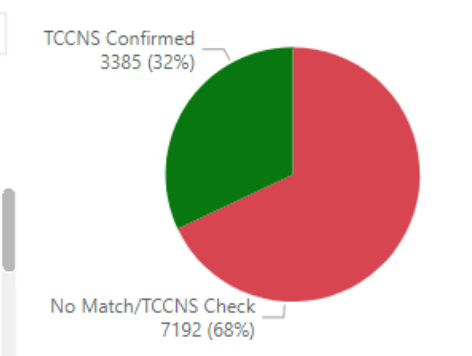

Houston Community College System - 10633

School and # Count of EQ Type TCCNS EXT TCCNS EQ UH EO University of Match Course Houston RPTd ιυ. Course Houston Community College System - 10633 10936 Direct EQ ENGL1302 ENGL 1302 ENGL 1302 ENGL 1302 TCCNS Confirmed Houston Community College System - 10633 10843 Direct EQ HIST1301 HIST 1301 HIST 1301 HIST 1301 TCCNS Confirmed HIST1302 Houston Community College System - 10633 10617 Direct EQ HIST 1302 HIST 1302 HIST 1302 TCCNS Confirmed Houston Community College System - 10633 10214 Direct EQ ENGL1301 ENGL 1301 ENGL 1301 ENGL 1301 TCCNS Confirmed Houston Community College System - 10633 7703 Direct EQ MATH1314 MATH 1314 MATH 1314 MATH 1314 TCCNS Confirmed Houston Community College System - 10633 7402 Direct EQ PSYC2301 PSYC 2301 PSYC 2301 PSYC 2301 TCCNS Confirmed Houston Community College System - 10633 6191 Direct EQ SOCI1301 SOCI 1301 SOCI 1301 SOCI 1301 TCCNS Confirmed HIST1301 TCCNS Confirmed Lone Star College System - 11145 4588 Direct EQ HIST 1301 HIST 1301 HIST 1301 Houston Community College System - 10633 4576 Direct EQ ECON2301 ECON 2301 ECON 2301 ECON 2301 TCCNS Confirmed ENGL 1301 Lone Star College System - 11145 4433 Direct EQ ENGL1301 ENGL 1301 ENGL 1301 TCCNS Confirmed Lone Star College System - 11145 4381 Direct EQ HIST1302 HIST 1302 HIST 1302 HIST 1302 TCCNS Confirmed Lone Star College System - 11145 4363 Direct EQ ENGL1302 ENGL 1302 ENGL 1302 ENGL 1302 TCCNS Confirmed Houston Community College System - 10633 4323 Direct EQ MATH1324 MATH 1324 MATH 1324 MATH 1324 TCCNS Confirmed Houston Community College System - 10633 4130 Direct EQ ARTS1303 ARTS 1303 ARTH 1380 ARTS 1303 No Match/TCCNS Check Houston Community College System - 10633 3603 Direct EQ ECON2302 ECON 2302 ECON 2302 ECON 2302 TCCNS Confirmed San Jacinto College District - 3609 3528 Direct EQ HIST1302 HIST 1302 HIST 1302 HIST 1302 TCCNS Confirmed San Jacinto College District - 3609 3524 Direct EQ HIST1301 HIST 1301 HIST 1301 HIST 1301 TCCNS Confirmed San Jacinto College District - 3609 3475 Direct EQ ENGL1301 ENGL 1301 ENGL 1301 ENGL 1301 TCCNS Confirmed ENGL 1302 San Jacinto College District - 3609 3452 Direct EQ ENGL1302 ENGL 1302 ENGL 1302 TCCNS Confirmed Lone Star College System - 11145 3285 Direct EO MATH1314 MATH 1314 MATH 1314 MATH 1314 TCCNS Confirmed Lone Star College System - 11145 3087 Direct EQ PSYC2301 PSYC 2301 PSYC 2301 PSYC 2301 TCCNS Confirmed Houston Community College System - 10633 2936 Direct EQ CHEM1411 CHEM 1311 TCCNS Confirmed CHEM 1411 CHEM 1311 Houston Community College System - 10633 2936 Direct EQ CHEM1411 CHEM 1411 CHEM 1311 CHEM 1311 TCCNS Confirmed Houston Community College System - 10633 2936 Direct EQ CHEM1411 CHEM 1411 CHEM 1331 CHEM 1311 No Match/TCCNS Check Houston Community College System - 10633 2936 Direct EQ CHEM1411 CHEM 1411 CHEM 1331 CHEM 1311 No Match/TCCNS C1 Houston Community College System - 10633 2779 Direct EQ MATH1325 MATH 1325 MATH 1325 MATH 1325 TCCNS Confirmed

ACCT2301

. . . . . . . . .

2612 Direct EQ

---

---- ---

ACCT 2301

. . . . . . . . . .

ACCT 2301

. . . . . . . . . .

ACCT 2301

. . . . . . . . . . .

\_\_\_\_\_

Elective EQ 984 (9.3...) Schools

102

Records

10.577

**Transfer Requests** 

304.785

3481

Equal

Lower

Direct EQ

8650 (81....)

2480

957

(Blank)

Higher

Courses

203

Eff Date

Monday, A

Monday, A

Monday, A

Monday, A

Monday, A

Monday, A

Monday, A

Monday, A

Monday, A

Monday, A

Monday, A

Monday, A

Monday, A

Tuesday, Ja

Monday, A

Monday, A

Monday, A

Monday, A

Monday, A

Monday, A

Monday, A

Tuesday, Ja

Monday, A

Tuesday, Ja

TCCNS Confirmed INTO THE, FUT

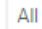

#### **TCCNS Match**

 $\sim$ 

#### No Match/TCCNS Check

| University of Texas at Arling |
|-------------------------------|
| Lone Star College System      |
| Texas Tech University - 3644  |
| Tyler Junior College - 3648   |
| Austin Community College      |
| Blinn College - 3549          |
| Collin County Community C     |
| McLennan Community Coll       |
| Midland College - 9797        |
| San Antonio College - 9163    |
| South Texas College - 109225  |
| Tarrant County College Dist   |
| Texas State University - 3615 |
| University of North Texas     |
| University of Texas at Austin |
|                               |

100% : 50%

100%

0%

100%

100%

100%

100% 100%

100% 100% 100% 100% 100% 100%

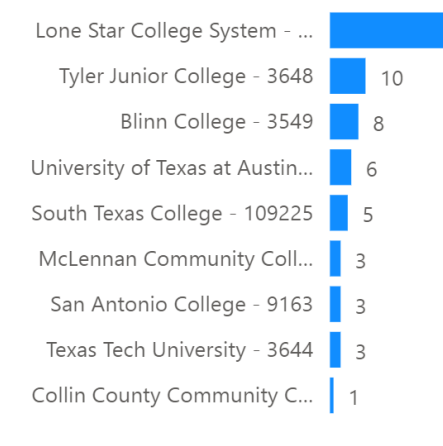

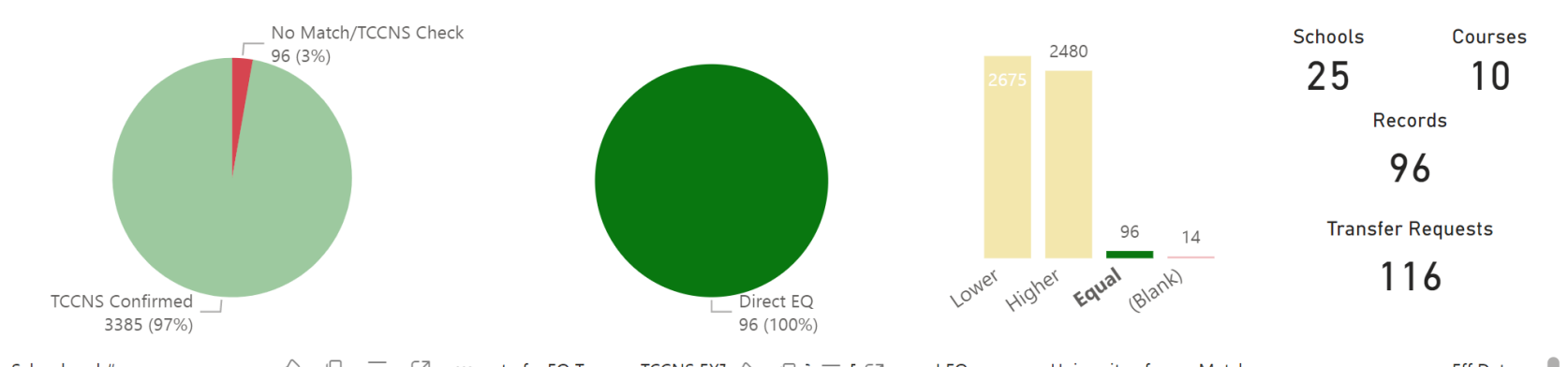

| School and # 🛛 🖓 🖵 🗠 '                           | •• unt of EQ Type<br>LU<br>▼ | Course     | $\Box \stackrel{:}{\to} = E \Box$ Course | { EQ      | University of<br>Houston RPTd | Match                | Eff Date       |
|--------------------------------------------------|------------------------------|------------|------------------------------------------|-----------|-------------------------------|----------------------|----------------|
| Lone Star College System - 11145                 | 39 Direct E                  | Q SGNL1401 | SGNL 1401                                | COMD 1301 | SNGL 1301                     | No Match/TCCNS Check | Tuesday, Jar   |
| Lone Star College System - 11145                 | 39 Direct E                  | Q SGNL1401 | SGNL 1401                                | COMD 1301 | SNGL 1301                     | No Match/TCCNS Check | Monday, Au     |
| Lone Star College System - 11145                 | 39 Direct E                  | Q SGNL1401 | SGNL 1401                                | SGNL 1301 | SNGL 1301                     | No Match/TCCNS Check | Tuesday, Jar   |
| Lone Star College System - 11145                 | 39 Direct E                  | Q SGNL1401 | SGNL 1401                                | SGNL 1301 | SNGL 1301                     | No Match/TCCNS Check | Monday, Au     |
| Lone Star College System - 11145                 | 21 Direct E                  | Q SGNL1402 | SGNL 1402                                | COMD 1302 | SGNL 1302                     | No Match/TCCNS Check | Tuesday, Jar   |
| Lone Star College System - 11145                 | 21 Direct E                  | Q SGNL1402 | SGNL 1402                                | COMD 1302 | SGNL 1302                     | No Match/TCCNS Check | Monday, Au     |
| Lone Star College System - 11145                 | 10 Direct E                  | Q SGNL2301 | SGNL 2301                                | COMD 2301 | SGNL 2301                     | No Match/TCCNS Check | Tuesday, Jar   |
| Lone Star College System - 11145                 | 10 Direct E                  | Q SGNL2301 | SGNL 2301                                | COMD 2301 | SGNL 2301                     | No Match/TCCNS Check | Monday, Au     |
| Lone Star College System - 11145                 | 7 Direct E                   | Q SGNL2302 | SGNL 2302                                | COMD 2302 | SGNL 2302                     | No Match/TCCNS Check | Tuesday, Jar   |
| Lone Star College System - 11145                 | 7 Direct E                   | Q SGNL2302 | SGNL 2302                                | COMD 2302 | SGNL 2302                     | No Match/TCCNS Check | Monday, Au     |
| Blinn College - 3549                             | 5 Direct E                   | Q SGNL1401 | SGNL 1401                                | COMD 1301 | SNGL 1301                     | No Match/TCCNS Check | Tuesday, Jar   |
| South Texas College - 109225                     | 3 Direct E                   | Q SGNL1301 | SGNL 1301                                | ASLI 1301 | SGNL 1301                     | No Match/TCCNS Check | Tuesday, Au    |
| Tyler Junior College - 3648                      | 3 Direct E                   | Q SGNL1402 | SGNL 1402                                | ASLI 1302 | SGNL 1302                     | No Match/TCCNS Check | Tuesday, Jar   |
| Tyler Junior College - 3648                      | 3 Direct E                   | Q SGNL2301 | SGNL 2301                                | ASLI 2301 | SGNL 2301                     | No Match/TCCNS Check | Sunday, Jan    |
| Tyler Junior College - 3648                      | 3 Direct E                   | Q SGNL2301 | SGNL 2301                                | ASLI 2301 | SGNL 2301                     | No Match/TCCNS Check | Tuesday, Jar   |
| University of Texas at Austin - 3658             | 3 Direct E                   | Q ASL312K  | SGNL 2301                                | COMD 2301 | SGNL 2301                     | No Match/TCCNS Check | Tuesday, Jar   |
| University of Texas at Austin - 3658             | 3 Direct E                   | Q ASL312L  | SGNL 2302                                | COMD 2302 | SGNL 2302                     | No Match/TCCNS Check | Tuesday, Jar   |
| Blinn College - 3549                             | 2 Direct E                   | Q SGNL1402 | SGNL 1402                                | COMD 1302 | SGNL 1302                     | No Match/TCCNS Check | Tuesday, Jar   |
| McLennan Community College - 3590                | 2 Direct E                   | Q SGNL1401 | SGNL 1401                                | ASLI 1301 | SNGL 1301                     | No Match/TCCNS Check | Saturday, Au   |
| South Texas College - 109225                     | 2 Direct E                   | Q SGNL1302 | SGNL 1302                                | ASLI 1302 | SGNL 1302                     | No Match/TCCNS Check | Tuesday, Au    |
| Texas Tech University - 3644                     | 2 Direct E                   | Q ASL1301  | SGNL 1301                                | ASLI 1301 | SGNL 1301                     | No Match/TCCNS Check | Monday, Au     |
| Texas Tech University - 3644                     | 2 Direct E                   | Q ASL1301  | SGNL 1401                                | ASLI 1301 | SNGL 1301                     | No Match/TCCNS Check | Monday, Au     |
| Tyler Junior College - 3648                      | 2 Direct E                   | Q SGNL1401 | SGNL 1401                                | ASLI 1301 | SNGL 1301                     | No Match/TCCNS Check | Tuesday, Jar   |
| Tyler Junior College - 3648                      | 2 Direct E                   | Q SGNL2302 | SGNL 2302                                | ASLI 2302 | SGNL 2302                     | No Match/TCCNS Che   |                |
| Tyler Junior College - 3648                      | 2 Direct E                   | Q SGNL2302 | SGNL 2302                                | ASLI 2302 | SGNL 2302                     | No Match/TCCNS Check | fuescialy, sur |
| Blinn College - 3549                             | 1 Direct E                   | Q SGNL2302 | SGNL 2302                                | COMD 2302 | SGNL 2302                     | No Match/TCCNS Chen  | o the fut      |
| Collin County Community College District - 23614 | 1 Direct E                   | Q SGNL1401 | SGNL 1401                                | ASLI 1301 | SNGL 1301                     | No Match/TCCNS Check | Monday, Au     |
|                                                  |                              |            |                                          |           |                               |                      |                |

All

## **Transfer Credit Rule Validation - The Why**

- Data can be refreshed as needed or on a schedule.
- Reference tables can be updated very quickly and easily.
- All components are interactive, every relationship can be explored visually.
- Data table is exportable for ad hoc reporting.
- Report is published to a web service can be delivered any way the stakeholder pleases.
- Can be used as a data source for other Power BI visuals.

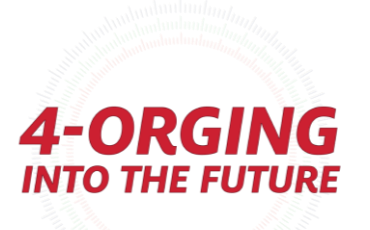

## **Rule Navigator**

- We have rule data already.
- We can get external school location data.
- Let's make a Rule Explorer for advisor to check what equivalents exists already.
- This is JUST one query so there is no relationship tables.
- We can add a geocoder for the location data to put in on a map.
- We need to be able to filter results based on attributes.

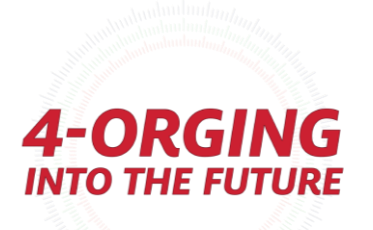

## **Rule Navigator**

| Select School                     | School                                                                                                    |                                                                                                    |                      | Select Course Subject                                                                                                    |                                  |                                           |                                           | Select Catalog #                                   |                                                                    |                                                                  |                                                                                                    |                                                                 |  |
|-----------------------------------|----------------------------------------------------------------------------------------------------|----------------------------------------------------------------------------------------------------|----------------------|----------------------------------------------------------------------------------------------------|----------------------------------|-------------------------------------------|-------------------------------------------|----------------------------------------------------|--------------------------------------------------------------------|------------------------------------------------------------------|----------------------------------------------------------------------------------------------------|-----------------------------------------------------------------|--|
| Search                            | ✓ Search                                                                                                    |                                                                                                    |                      | <u> Search</u>                                                                                                    |                                  |                                           |                                           | Search                                             |                                                                    |                                                                  |                                                                                                    |                                                                 |  |
| *U Of Texas Health<br>Sci-Houston | *U Of Texas Health<br>Sci-Houston Abilene Christian Univ                                                                                                    |                                                                                                    |                      | OST                                                                                                    | 3PR                              | AM                                        |                                           | 0001                                               | 0100                                                               | 0105                                                             | 0110                                                                                                    | ]                                                               |  |
|                                   |                                                                                                    |                                                                                                    | _                    | 2301                                                                                                    | A FC                             | AS                                        | ]                                         | 0002                                               | 0101                                                               | 0106                                                             | 0111                                                                                                    |                                                                 |  |
| *U Of Texas-Tyler                 | Alvin Community<br>College                                                                                                    | Angelo State Univ                                                                                                    | >                    |                                                                                                    |                                  |                                           |                                           | 001                                                | 0102                                                               | 0107                                                             | 0112                                                                                                    | ]>                                                              |  |
|                                   |                                                                                                    |                                                                                                    |                      | 2363                                                                                                    | A ED                             | AT                                        |                                           | 002                                                | 0103                                                               | 0108                                                             | 0113                                                                                                    | 1                                                               |  |
| *Univ of Texas<br>RioGrande Valle | Amarillo College                                                                                                    | Austin College                                                                                                    |                      | 374D                                                                                                    | A EN                             | A&H                                       |                                           | 007                                                | 0104                                                               | 0109                                                             | 0114                                                                                                    | 1                                                               |  |
| ADVC ELE                          | C Credit                                                                                                    | Direct Equiva                                                                                                    | lency                |                                                                                                    |                                  | ELEC Credit                               |                                           |                                                    | Clear all slicers                                                  |                                                                  |                                                                                                    |                                                                 |  |
|                                   | A.COMP_SUBJECT_AREA EXT Course                                                                                                    |                                                                                                    | EXT Desci            | EXT Description                                                                                                    |                                  | EQ Cour                                   | se                                        | EQ Descrip                                         | otion                                                              |                                                                  | E                                                                                                    | Q                                                               |  |
| : 0ST 1001 FOR GENR ELEC          | AUSTIN CC-0ST                                                                                                    | -0ST 0ST 1001                                                                                                    |                      | ing                                                                                                    |                                  | GENR EL                                   | .EC                                       | General Ele                                        | ec                                                                 |                                                                  | C                                                                                                    | )44                                                             |  |
| : 0ST 1013 FOR GENR ELEC          | AUSTIN CC-0ST                                                                                                    | 0ST 1013                                                                                                    | Basic Keyl           | c Keyboarding GEN                                                                                                    |                                  | GENR EL                                   | .EC                                       | General Ele                                        | ес                                                                 |                                                                  | C                                                                                                    | )44                                                             |  |
| : 0ST 1043 FOR GENR ELEC          | AUSTIN CC-0ST                                                                                                    | 0ST 1043                                                                                                    | Business I           | Business Letter Writing                                                                                                    |                                  | GENR ELEC                                 |                                           | General Elec                                       |                                                                    | 0                                                                |                                                                                                    | 144                                                             |  |
| : 0ST 1063 FOR GENR ELEC          | AUSTIN CC-0ST                                                                                                    | 0ST 1063                                                                                                    | Data Entr            | y Appls                                                                                                    |                                  | GENR EL                                   | EC                                        | General Ele                                        | ес                                                                 |                                                                  | C                                                                                                    | 44                                                              |  |
| : 0ST 1103 FOR GENR ELEC          | AUSTIN CC-0ST                                                                                                    | 0ST 1103                                                                                                    | Office Pro           | cedures                                                                                                    |                                  | GENR EL                                   | .EC                                       | General Ele                                        | ес                                                                 |                                                                  | C                                                                                                    | )44                                                             |  |
| : 0ST 1113 FOR GENR ELEC          | AUSTIN CC-0ST                                                                                                    | 0ST 1113                                                                                                    | Keybrd A             | Keybrd Application                                                                                                    |                                  | GENR ELEC                                 |                                           | General Elec                                       |                                                                    | 044                                                              |                                                                                                    | 44                                                              |  |
| : 0ST 1163 FOR GENR ELEC          | AUSTIN CC-0ST                                                                                                    | 0ST 1163                                                                                                    | Microsoft            | Microsoft Word                                                                                                    |                                  | GENR ELEC                                 |                                           | General Elec                                       |                                                                    | 044                                                              |                                                                                                    | 44                                                              |  |
| : 0ST 1183 FOR GENR ELEC          | AUSTIN CC-0ST                                                                                                    | 0ST 1183                                                                                                    | Microcmp             | tr Accountir                                                                                                    | ng                               | GENR EL                                   | .EC                                       | General Ele                                        | ec                                                                 |                                                                  | C                                                                                                    | 44                                                              |  |
| : 0ST 2001 FOR GENR ELEC          | AUSTIN CC-0ST                                                                                                    | 0ST 2001                                                                                                    | Keyboard             | Skillbuilding                                                                                                    | )                                | GENR EL                                   | .EC                                       | General Ele                                        | ec                                                                 |                                                                  | C                                                                                                    | 44                                                              |  |
| : 0ST 2033 FOR GENR ELEC          | AUSTIN CC-0ST                                                                                                    | 0ST 2033                                                                                                    | ADMINIS <sup>®</sup> | FRATIVE PRO                                                                                                    | DCEDURES                         | GENR EL                                   | .EC                                       | General Ele                                        | ec                                                                 |                                                                  | C                                                                                                    | 44                                                              |  |
| : 0ST 2043 FOR GENR ELEC          | AUSTIN CC-0ST                                                                                                    | 0ST 2043                                                                                                    | Machine 1            | Transcription                                                                                                    | 1                                | GENR EL                                   | .EC                                       | General Ele                                        | ec                                                                 |                                                                  | C                                                                                                    | 144                                                             |  |
| UST 2053 FOR GENR ELEC            | AUSTIN CC-0ST                                                                                                    | 051 2053                                                                                                    | Prins of O           | ffice Admin                                                                                                    |                                  | GENR EL                                   | .EC                                       | General Ele                                        | ec                                                                 |                                                                  | C                                                                                                    | 44                                                              |  |
| : UST 2074 FOR GENR ELEC          | AUSTIN CC-0ST                                                                                                    | 051/2074                                                                                                    | Secretaria           | l Internship                                                                                                    |                                  | GENR EL                                   | .EC                                       | General Ele                                        | ec                                                                 |                                                                  | C                                                                                                    | 44                                                              |  |
|                                   |                                                                                                    | 007 0004                                                                                                    |                      |                                                                                                    |                                  |                                           |                                           |                                                    |                                                                    |                                                                  |                                                                                                    |                                                                 |  |
| : 0ST 2081 FOR GENR ELEC          | AUSTIN CC-0ST                                                                                                    | 0ST 2081                                                                                                    | Special To           | pics                                                                                                    |                                  | GENR EL                                   | .EC                                       | General Ele                                        | ec                                                                 |                                                                  | 0                                                                                                    | )44                                                             |  |
|                                   | Select School<br>Search<br>*U Of Texas Health Sci-Houston<br>*U Of Texas-Tyler<br>*U Of Texas-Tyler<br>*Univ of Texas RioGrande Valle<br>ADVC ELE<br>OST 1001 FOR GENR ELEC<br>OST 1013 FOR GENR ELEC<br>OST 1043 FOR GENR ELEC<br>OST 1043 FOR GENR ELEC<br>OST 1103 FOR GENR ELEC<br>OST 1103 FOR GENR ELEC<br>OST 1103 FOR GENR ELEC<br>OST 1163 FOR GENR ELEC<br>OST 1163 FOR GENR ELEC<br>OST 1163 FOR GENR ELEC<br>OST 2001 FOR GENR ELEC<br>OST 2003 FOR GENR ELEC<br>OST 2043 FOR GENR ELEC<br>OST 2053 FOR GENR ELEC<br>OST 2053 FOR GENR ELEC<br>OST 2053 FOR GENR ELEC<br>OST 2074 FOR GENR ELEC<br>OST 2074 FOR GENR ELEC<br>OST | Select School<br>Search<br>*U Of Texas Health Sci-Houston<br>Abilene Christian Univ<br>*U Of Texas-Tyler<br>Alvin Community College<br>*Univ of Texas RioGrande Valle<br>Amarillo College<br>ADVC ELEC Credit<br>ACOMP_SUBJECT_A<br>ACOMP_SUBJECT_A<br>COST 1001 FOR GENR ELEC<br>AUSTIN CC-0ST<br>OST 1063 FOR GENR ELEC<br>AUSTIN CC-0ST<br>OST 1103 FOR GENR ELEC<br>AUSTIN CC-0ST<br>OST 1103 FOR GENR ELEC<br>AUSTIN CC-0ST<br>OST 1103 FOR GENR ELEC<br>AUSTIN CC-0ST<br>OST 1113 FOR GENR ELEC<br>AUSTIN CC-0ST<br>OST 1113 FOR GENR ELEC<br>AUSTIN CC-0ST<br>OST 1113 FOR GENR ELEC<br>AUSTIN CC-0ST<br>OST 1113 FOR GENR ELEC<br>AUSTIN CC-0ST<br>OST 1113 FOR GENR ELEC<br>AUSTIN CC-0ST<br>OST 1113 FOR GENR ELEC<br>AUSTIN CC-0ST<br>OST 1113 FOR GENR ELEC<br>AUSTIN CC-0ST<br>OST 2001 FOR GENR ELEC<br>AUSTIN CC-0ST<br>OST 2003 FOR GENR ELEC<br>AUSTIN CC-0ST<br>OST 2033 FOR GENR ELEC<br>AUSTIN CC-0ST<br>OST 2033 FOR GENR ELEC<br>AUSTIN CC-0ST<br>OST 2033 FOR GENR ELEC<br>AUSTIN CC-0ST<br>OST 2033 FOR GENR ELEC<br>AUSTIN CC-0ST<br>OST 2043 FOR GENR ELEC<br>AUSTIN CC-0ST<br>OST 2053 FOR GENR ELEC<br>AUSTIN CC-0ST<br>OST 2053 FOR GENR ELEC<br>AUSTIN CC-0ST<br>OST 2074 FOR GENR ELEC<br>AUSTIN CC-0ST<br>OST 2074 FOR GENR ELEC<br>AUSTIN CC-0ST<br>OST 2074 FOR GENR ELEC<br>AUSTIN CC-0ST<br>OST 2074 FOR GENR ELEC<br>AUSTIN CC-0ST<br>AUSTIN CC-0ST | Select School        | Select School       Se         Search       Search         *U Of Texas Health<br>Sci-Houston       Abilene Christian Univ       Angelina College         *U Of Texas-Tyler       Alvin Community<br>College       Angelo State Univ         *U Of Texas-Tyler       Alvin College       Austin College         *Univ of Texas<br>RioGrande Valle       Amarillo College       Austin College         ADVC ELEC Credit       Direct Equivalency         ACOMP_SUBJECT_AREA       EXT Course       EXT Descr         0ST 1001 FOR GENR ELEC       AUSTIN CC-0ST       0ST 1001       Keyboard         0ST 1013 FOR GENR ELEC       AUSTIN CC-0ST       0ST 1013       Basic Keyl         0ST 103 FOR GENR ELEC       AUSTIN CC-0ST       0ST 1043       Business I         0ST 103 FOR GENR ELEC       AUSTIN CC-0ST       0ST 1043       Date Intro         0ST 103 FOR GENR ELEC       AUSTIN CC-0ST       0ST 1063       Date Intro         0ST 1103 FOR GENR ELEC       AUSTIN CC-0ST       0ST 1113       Keyboard         0ST 1113 FOR GENR ELEC       AUSTIN CC-0ST       0ST 1113       Microsoft         0ST 1113 FOR GENR ELEC       AUSTIN CC-0ST       0ST 1113       Microsoft         0ST 1113 FOR GENR ELEC       AUSTIN CC-0ST       0ST 1113       Microsoft      < | Select School       Select Cours | Select School       Select Course Subject | Select School       Select Course Subject | Select School       Select Course Subject       Sr | Select Course Subject       Select Course Subject       Select Cat | Select School       Select Course Subject       Select Catalog # | Select School       Select Catalog #         Select School       Select Catalog #         Search       Search       Select Catalog #         U Of Texas Health<br>Sci-Houston       Abliene Christian Univ       Angelina College       OST       3PR       A M         U Of Texas-Tyler       Alvin Community<br>College       Angelo State Univ       Search       OO002       OI01       OI02       OI01       OI02       OI010 | Select School       Select Course Subject       Select Callog # |  |

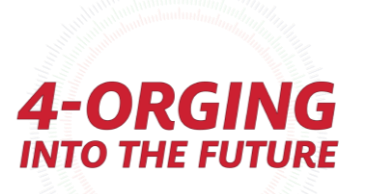

## **Rule Navigator**

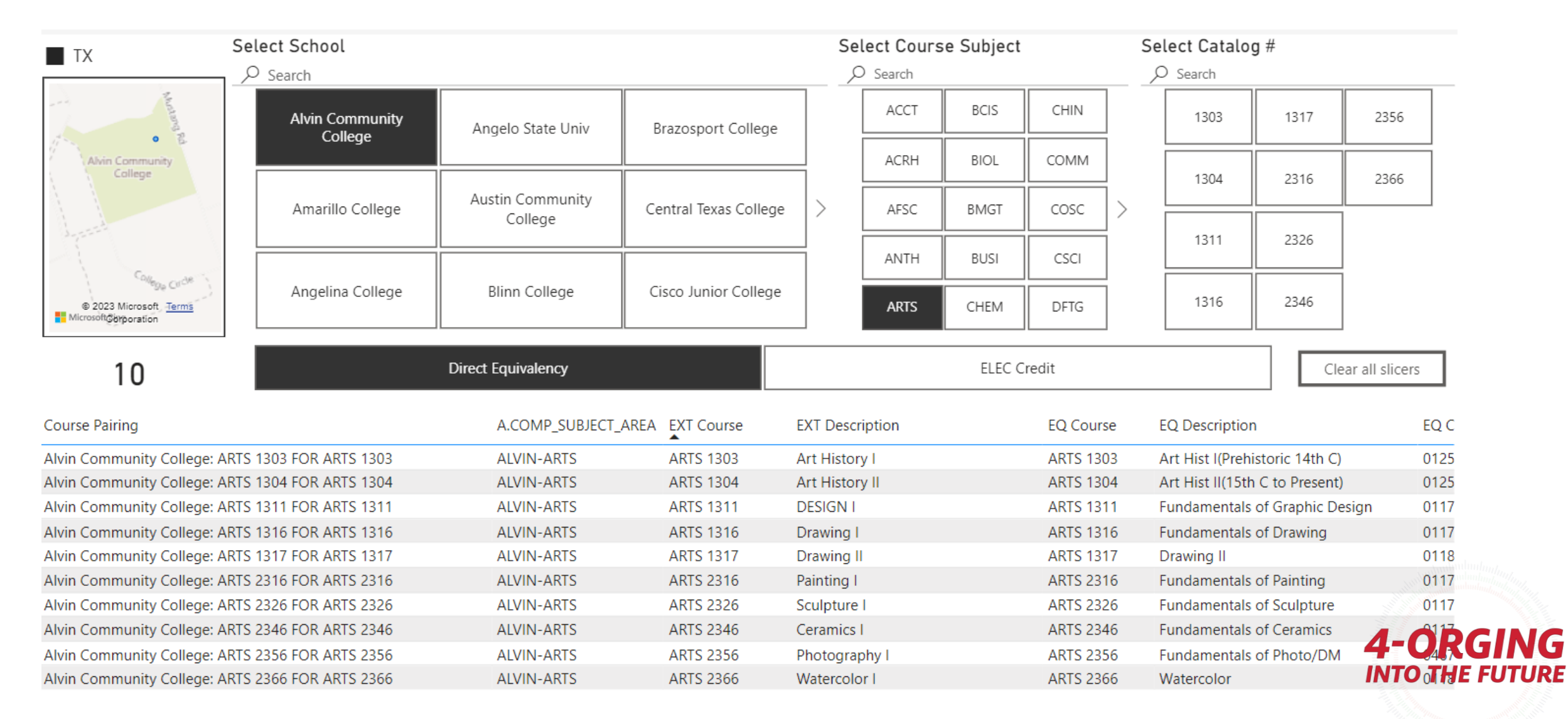

### References

- Henning, G. W., & Roberts, D. (2016). *Student affairs assessment: Theory to practice*. Stylus Publishing, LLC.
- Kaufman, R., & Guerra-López, I. (2013). *Needs assessment for organizational success*. Association for Talent Development.

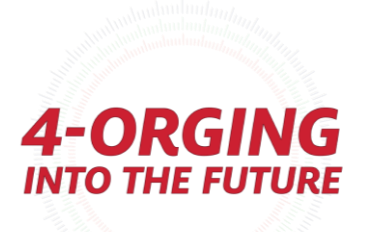

## **Contact us**

### Francisco Campos

Functional Analyst 2 Office of the University Registrar University of Houston **fjcampos@central.uh.edu** 

### Miranda Lindsey

Program Manager 2 Office of the University Registrar University of Houston **mklindse@central.uh.edu** 

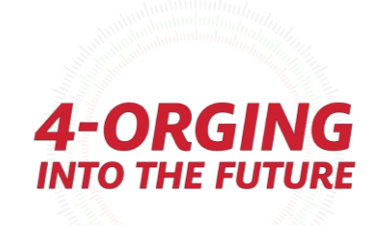